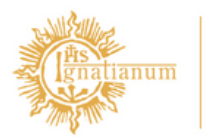

Akademia Ignatianum w Krakowie

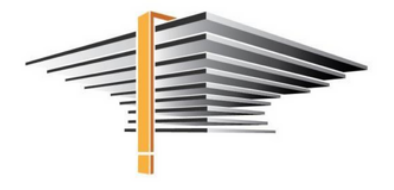

### USOSweb/mUSOS mLegitymacja – instrukcja dla studenta

### Data aktualizacji: 17.02.2023 r.

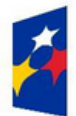

Fundusze Europejskie Wiedza Edukacja Rozwój

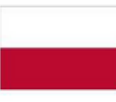

Rzeczpospolita Polska

11

Unia Europejska Europejski Fundusz Społeczny

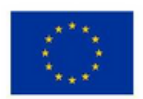

# mLegitymacja

Akademia Ignatianum w Krakowie wprowadziła możliwość zamawiania przez studentów mLegitymacji. Jest to elektroniczna wersja legitymacji, mająca taka samą moc prawną co jej plastikowy odpowiednik (ELS). Pokazując ją na ekranie smartfona będzie można potwierdzić swój status studenta, czy skorzystać z wszelkich przysługujących ulg i zwolnień. Dodatkowo również przy użyciu aplikacji mWeryfikator uprawnione do tego osoby będą mogły potwierdzić dane jej okaziciela m.in. jego: imię, nazwisko, zobaczyć zdjęcie, a także sprawdzić ważność **mLegitymacji.** 

#### O mLegitymację mogą ubiegać się osoby, które:

- 1. posiadają status studenta,
- 2. mają ważną legitymację studencką (ELS),
- 3. posiadają numer PESEL,

a dodatkowo ich dane osobowe nie były zmieniane w systemie USOS od czasu wydania ELS.

Aby posługiwać się mobilną wersją legitymacji studenckiej niezbędne jest zainstalowanie na telefonie **aplikacji mObywatel.** 

Zamówienie, przedłużenie ważności oraz unieważnienie mLegitymacji studenckiej możliwe jest dla każdego spełniającego warunki ubiegania się o nLegitymację Studenta za pośrednictwem aplikacji Mobilny USOS (mUSOS) lub na stronie USOSweb. mLegitymacja może zostać unieważniona w mUSOS przez użytkownika w dowolnym momencie. Będzie to skutkowało unieważnieniem mLegitymacji także w mObywatelu, a co za tym idzie koniecznością pobrania nowej mLegitymacji. mLegitymacja straci ważność również przy braku przedłużenia tradycyjnej legitymacji (ELS), jej unieważnienia w systemie dziekanatowym, a także w momencie utraty statusu studenta.

## INSTRUKCJA AKTYWACJI:

#### Aby aktywować mLegitymację na telefonie należy:

- 1. Pobrać i zainstalować aplikację mObywatel:
- a) Dla użytkowników telefonów z systemem Android:

https://play.google.com/store/apps/details? id=pl.nask.mobywatel&hl=pl&gl=PL

b) Dla użytkowników z systemem iOS:

https://apps.apple.com/pl/app/mobywatel/id1339613469?l=pl

2. Zalogować się na swoje konto w USOSweb lub pobrać i zainstalować na telefonie aplikację mUSOS AIK (aplikacja dostępna tylko dla użytkowników telefonów z systemem Android):

https://play.google.com/store/apps/details? id=pl.edu.ignatianum.mobilny&hl=pl&gl=PL

### UWAGA!

Ze względu na obowiązujące przepisy, mLegitymacje są dostępne tylko dla studentów studiów wyższych, czyli I-go i II-go stopnia oraz jednolitych studiów magisterskich.

## I. Instrukcja aktywacji mLegitymacji w USOSweb:

1. W celu aktywowania mLegitymacji należy zalogować się do USOSweb https://usosweb.ignatianum.edu.pl,

przejść do zakładki **Dla studentów > Moje studia > mLegitymacja** i kliknąć przycisk **Zamów mLegitymację** 

| Rejestracja<br>Dradjetnje na prostovanje<br>prostovanje na prostovanje<br>Podpijela<br>Mrad z rede<br>Podpijela<br>Dradjet dravje<br>Mrad z rede<br>Dradjet dravje<br>Mrad z rede<br>Dradjet dravje<br>Dradjet dravje<br>Dradjet dradjet dradjet dradjet dradjet dradjet dradjet dradjet dradjet dradjet dra | Sprawdziany<br>Zdania, spra-<br>dysamin, cora<br>Zdania, spra-<br>Zdania, spra-<br>Zda | wdziany,<br>my i związki<br>unstru<br>pozycje w<br>odel FK)<br>pozycje w<br>k<br>retru<br>pozycje w<br>t<br>zwiekowych<br>k                                                                                                    | Comy końcowe Adatalie watróści okien kódowych z załczanych załczanych załczanych załczanych załczanych załczanych załczanych załczanych zypendia Sprawdź przychane typonia, zmień numer typonia, zmień numer typonia Dyplony Zołacz swoje dyplomy.                                                                                                    |
|----------------------------------------------------------------------------------------------------|----------------------------------------------------------------------------------------------------|----------------------------------------------------------------------------------------------------|----------------------------------------------------------------------------------------------------|
| Podpiecia<br>Wisz zwązek<br>iniciaznego przedmiotk z<br>programem studiow.<br>Podania<br>Skłania podpiecia o<br>dokiete doczał<br>wolete doczał<br>Wysemi jedaj wymka<br>aniet.<br>Spotkania<br>Zapista je na spotkania,<br>zgotkania                                                                                                    | E. Degrain<br>Zobacz iewie<br>więzna z tw<br>todam. Zobacz swoje<br>złakanie<br>Zobacz swoje<br>złakanie<br>Zobacz swoje<br>zakanie<br>zakani<br>zakanie<br>zakanie                                                                                                    | strij<br>andu<br>vozri<br>pozycje w<br>del FK)<br>obałkowych<br>k<br>trymacje.                                                                                                    | Zaliczenia etapów<br>Szyswci swoje<br>osiąpunej si spełenie<br>wymapań etapowych.<br>Stypendia<br>Sprawdz przyznane<br>styponki, zmień namer<br>byponki, zmień namer<br>Zobacz swoje dypiomy.                                                                                                    |
| Podania<br>Standa posinia do<br>podęte decyze.<br>Ankiety<br>Moderii i ogładuj wymał<br>Zwysta je na spotkania,<br>gojskaj wiej kalendarz<br>ogłada wiej kalendarz                                                                                                    | Anakingi<br>Zobaz swoje<br>raskingach.                                                                                                    | pozycje w del FK)<br>porkowych<br>z<br>k<br>macje.                                                                                                    | Stypendia<br>Spravdž przyztane<br>konta.<br>Dyplomy<br>Zooacz zwoje dyplomy.                                                                                                    |
| Ankisty<br>Wygeletiji oglądaji wyniki<br>ankiet.<br>Spotkania<br>Zapista jen na spotkania,<br>oględaji wyki kalendarz<br>spotkani.                                                                                                    | Platnoci (m<br>Numey kort)<br>naleznoci.<br>mLegitymacj<br>Zamów mLeg                                                                                                    | odel FK)<br>parkönych<br>K<br>Igmacje.                                                                                                    | Dyplomy<br>Zobacz swoje dyplomy.                                                                                                    |
| Spotkania<br>Zpirz się na spotkania,<br>oględą swoj kalendarz<br>spotkak.                                                                                                    | mLegitymacj<br>Zamów mLeg                                                                                                    | ia<br>itymacije.                                                                                                    |                                                                                                    |
|                                                                                                    |                                                                                                    |                                                                                                    |                                                                                                    |
| w USOS<br>iiczną Legitymację S<br>owa) ELS została prz<br>sobowe nie zmieniły                                                                                                    | tudencką (plastiko<br>zedłużona w USOS<br>się od czasu wyda                                                                                                    | wą)<br>nia ELS                                                                                                    |                                                                                                    |
| ędu na obowiązujące<br>w wyższych, czyli I-g<br>doktorantów oraz pr                                                                                                    | e przepisy, mLegity<br>go i II-go stopnia. U<br>racowników uczeln                                                                                                    | macje są dostę<br>istawodawca nie<br>ii.                                                                                                    | pne tylko dla<br>e uwzględnił                                                                                                    |
| iu przycisku "Zamów<br>strona jest chwilowo<br>era mDokumenty. Ze<br>nianego błędu napra<br>jacji należy spróbow                                                                                                    | v mLegitymację" na<br>niedostępna", to r<br>spół DUSOS nie ma<br>wić.<br>ać zamówić ml eni                                                                                                    | a stronie pojawi<br>wynika on z proi<br>a wpływu na dzi                                                                                                    | się komunikat:<br>blemów w działaniu<br>ałanie tego serwisu<br>nie, za jakić czas                                                                                                    |
|                                                                                                    | ibumu<br>w USOS<br>liczną Legitymację S<br>owa) ELS została pr<br>sobowe nie zmieniły<br>ędu na obowiązując<br>w wyższych, czyli I-<br>doktorantów oraz p<br>iu przycisku "Zamów<br>trona jest chwiłowo<br>era mDokumenty. Ze<br>nianego blędu napra<br>uacji należy spróbow                                                                                                    | iliumu<br>WUSOS<br>iczną Legitymację Studencką (plastiko<br>owa) ELS została przedłużona w USOS<br>sobowe nie zmieniły się od czasu wyda<br>edu na obowiązujące przepisy, mLegity<br>w wyższych, czyli I-go i II-go stopnia. U<br>doktorantów oraz pracowników uczeln<br>iu przycisku "Zamów mLegitymację" no<br>trona jest chwilowo niedostępna", to<br>pra mDokumenty. Zespół DUSOS nie mi<br>nianego błędu naprawić.<br>uacji należy spróbować zamówić mLegi | iliumu<br>w USOS<br>iczną Legitymację Studencką (plastikową)<br>owa) ELS została przedłużona w USOS<br>sobowe nie zmieniły się od czasu wydania ELS<br>ędu na obowiązujące przepisy, mLegitymację są dostę<br>iw wyższych, czyli I-go i I-go stopnia. Ustawodawca ni<br>doktorantów oraz pracowników uczelni.<br>iu przycisku "Zamów mLegitymację" na stronie pojawi<br>itrona jest chwilowo niedostępna, to wynika on z pro<br>era mDokumenty. Zespół DUSOS nie ma wpływu na dzi<br>nianego blędu naprawić.<br>uacji należy spróbować zamówić mLegitymację ponow |

2. Ukaże się informacja o przetwarzaniu zamówienia na mLegitymacji oraz jego aktualnym statusie.

#### mLegitymacja

Możesz zamówić mLegitymację, o ile spełniasz następujące warunki:

- Jesteś aktywnym studentem
- Masz numer PESEL
- Masz numer albumu
- Masz zdjęcie in USOS
- Masz Elektroniczną Legitymację Studencką (plastikową)
- Twoja (plastikowa) ELS została przedłużona w USOS
- Twoje dane osobowe nie zmieniły się od czasu wydania ELS

#### Zamów mLegitymację

Twoje zamówienie jest przetwarzane

#### Twoja mLegitymacja

Data zamówienia: 2020-09-03 13:04:03

Termin ważności: 2021-03-31

Status: oczekujący

Anuluj zamówienie

3. Po kilku minutach należy odświeżyć stronę USOSweb.

Jeżeli mLegitymacja jest gotowa do pobrania ukażę się strona z kodem QR oraz kodem aktywacyjnym.

| Zamów mLegitymację                                                                                          |
|----------------------------------------------------------------------------------------------------|
| Twoja mLegitymacja jest gotowa do pobrania                                                                  |
| Twoja mLegitymacja                                                                                          |
| Data zamówienia: 2020-09-03 13:04:03                                                                        |
| Termin ważności: 2021-03-31                                                                                 |
| Status: gotowy do pobrania                                                                                  |
| Unieważnij mLegitymację                                                                                     |
| Twoja mLegitymacja jest gotowa do pobrania. Aby ją zainstalować w telefonie, należy wykonać poniższe kroki. |
| 1. Uruchomić aplikację mObywatel i dodać nową legitymację.                                                  |
| 2. Zeskanować lub skopiować do mObywatela poniższy kod QR.                                                  |
| 3. Potwierdzić kod QR kodem aktywacyjnym.<br>Kod aktywacyjny:                                               |

4. W kolejnym kroku należy zalogować się do aplikacji mObywatel na telefonie i kliknąć w Dodaj dokument a następnie wybrać mLegitymacja Studencka. Następnie należy zaakceptować regulamin i zeskanować kod QR, który wyświetla się na stronie USOSweb oraz przepisać ze strony USOSweb kod aktywacyjny.

 UWAGA! Kod QR po jakimś czasie przedawnia się. Skutkuje to tym, że nie można go ponownie wykorzystać, przestaje się także wyświetlać na stronie USOSweb.
W takiej sytuacji należy go wyge-nerować ponownie. Aby to zrobić należy unieważnić mLegitymację i zamówić ponownie nową.

Po zalogowaniu się do aplikacji mObywatel, na środku ekranu klikamy przycisk "Dodaj dokument", po czym wybieramy mLegitymacja Studencka. Po zapoznaniu się krótkim opisem sposobu aktywacji mLegitymacji, klikamy przycisk Dalej. W kolejnym kroku przyciskiem Akceptuję akceptujemy Regulamin usługi mLegitymacja studencka i przechodzimy do zgody na używanie przez aplikację aparatu. Po kliknięciu Dalej zostaniemy poproszeni o podanie kodu QR (kod ten należy skopiować lub przepisać z mUSOS), a w następnym kroku kodu aktywacyjnego (również należy go skopiować lub przepisać z mUSOS).

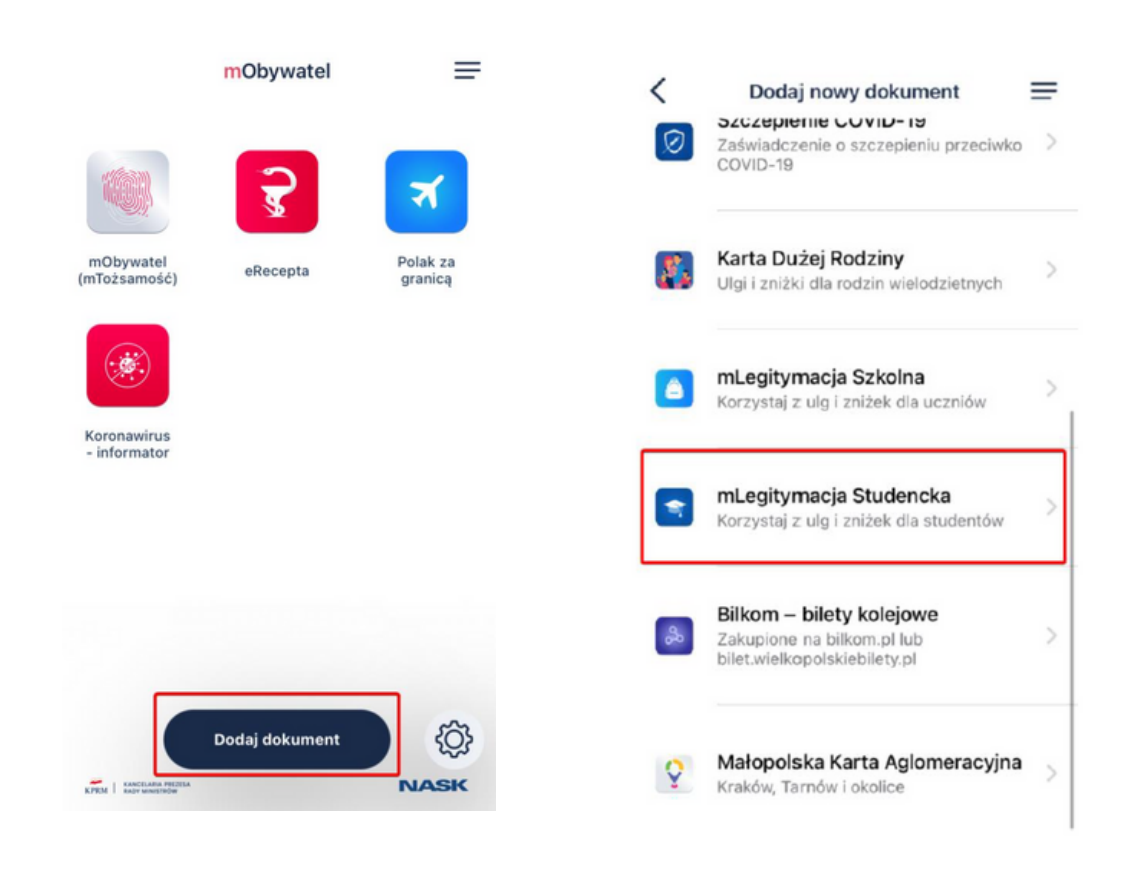

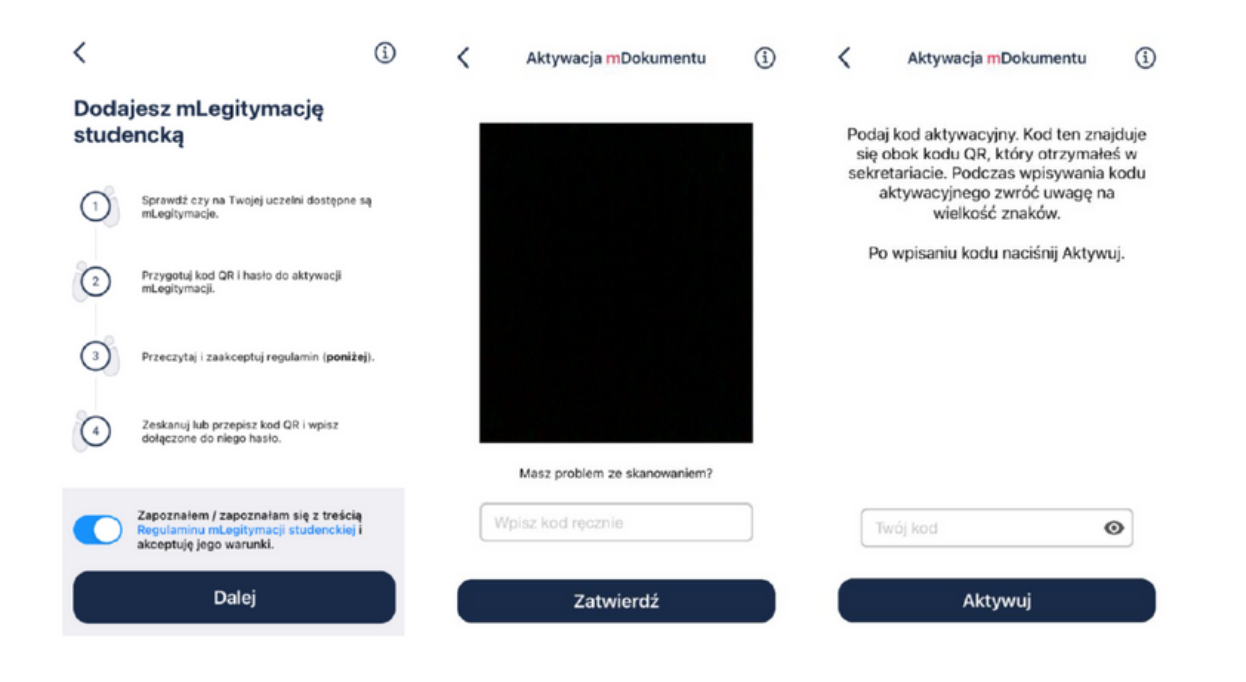

Po wykonaniu powyższych czynności mLegitymacja w aplikacji mObywatel wyświetli się mLegitymacja.

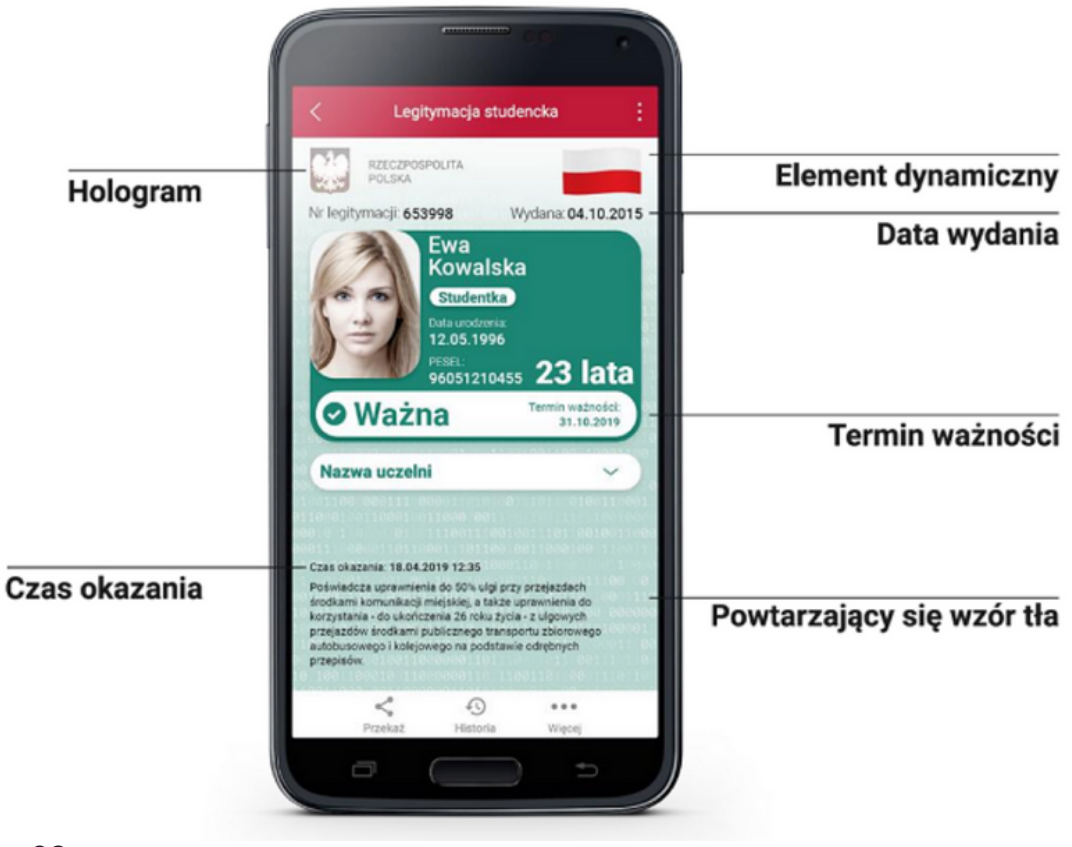

08

II. Instrukcja Aktywacji mLegitymacji w aplikacji mUSOS (dla użytkowników telefonów z systemem Android):

1. Na telefonie z zainstalowaną aplikacją mObywatel otwieramy aplikację mUSOS AIK i wybieramy zakładkę mLegitymacja a następnie przycisk wybieramy przycisk Moja mLegitymacja.

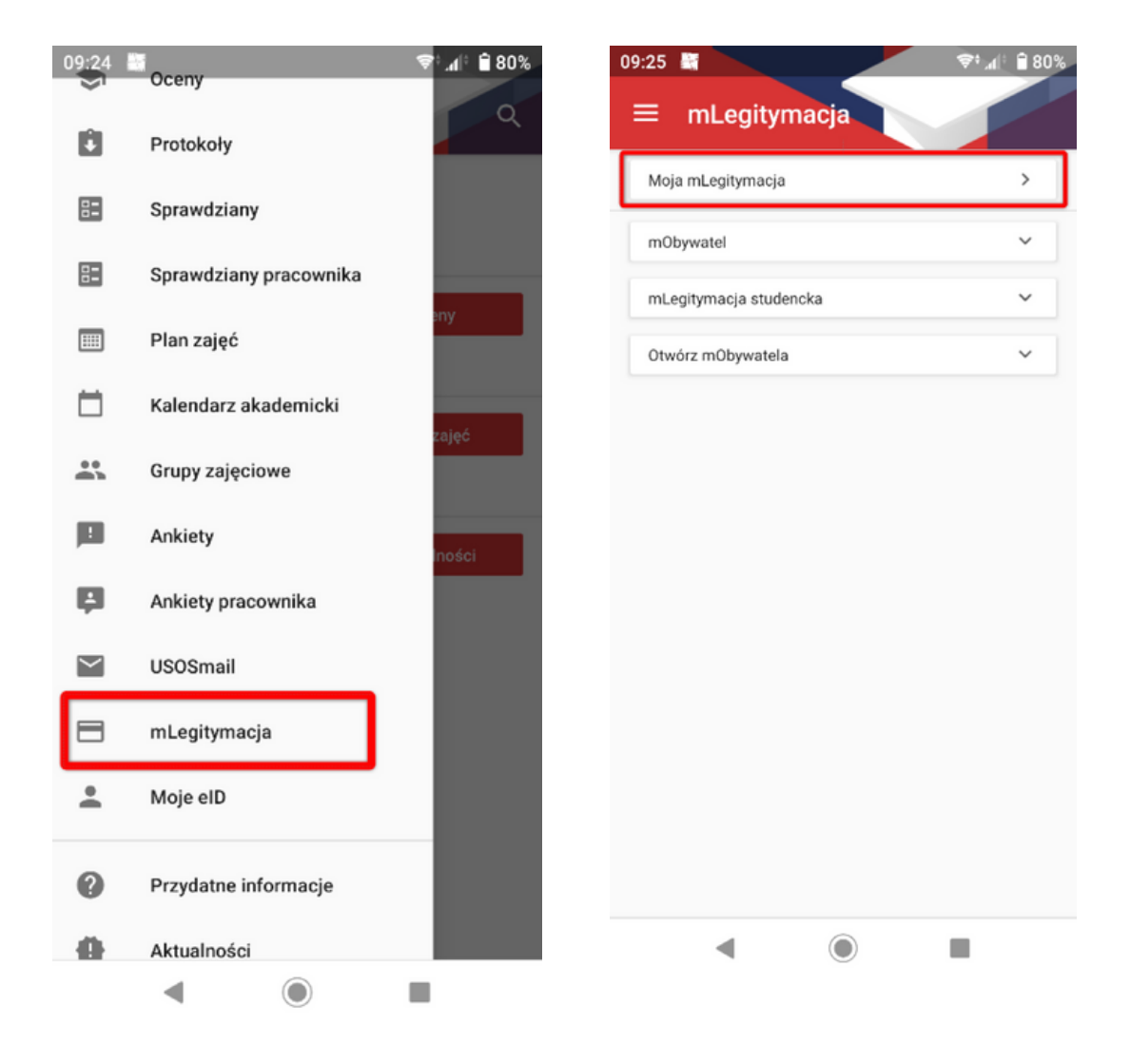

9

2. W kolejnym kroku należy przejść do zamówienia mLegitymacji, po czym zostaniemy poinformowani o złożonym zamówieniu (proces generowania mLegitymacji trwa kilka minut).

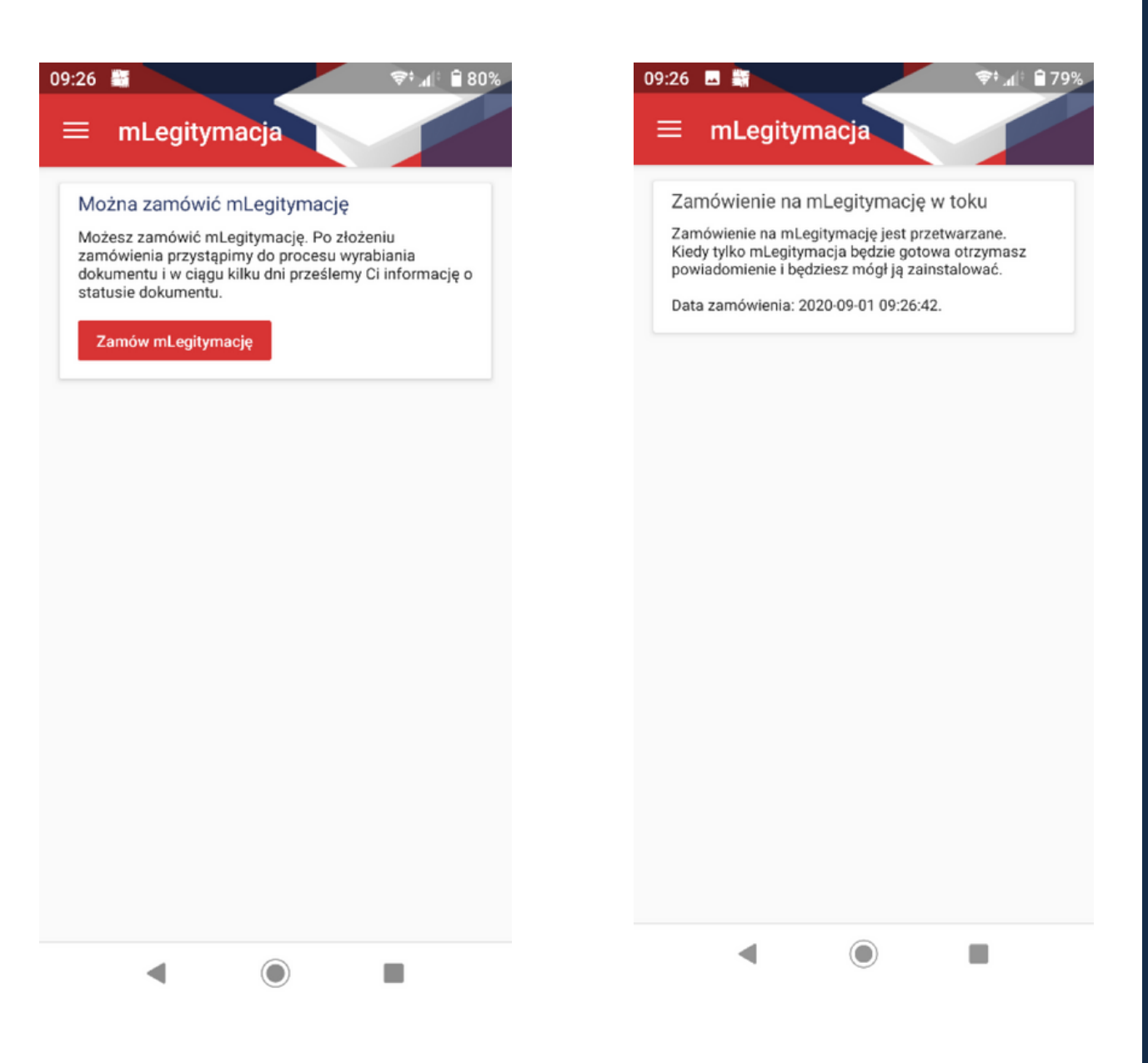

3. Po otrzymaniu wiadomości w mUSOS o gotowej mLegitymacji należy ponownie uruchomić (odświeżyć) aplikację mUSOS. Pojawią się dane wygenerowanej legitymacji. Można przejść do jej aktywacji w aplikacji mObywatel zgodnie z punktem I.4 niniejszej instrukcji.

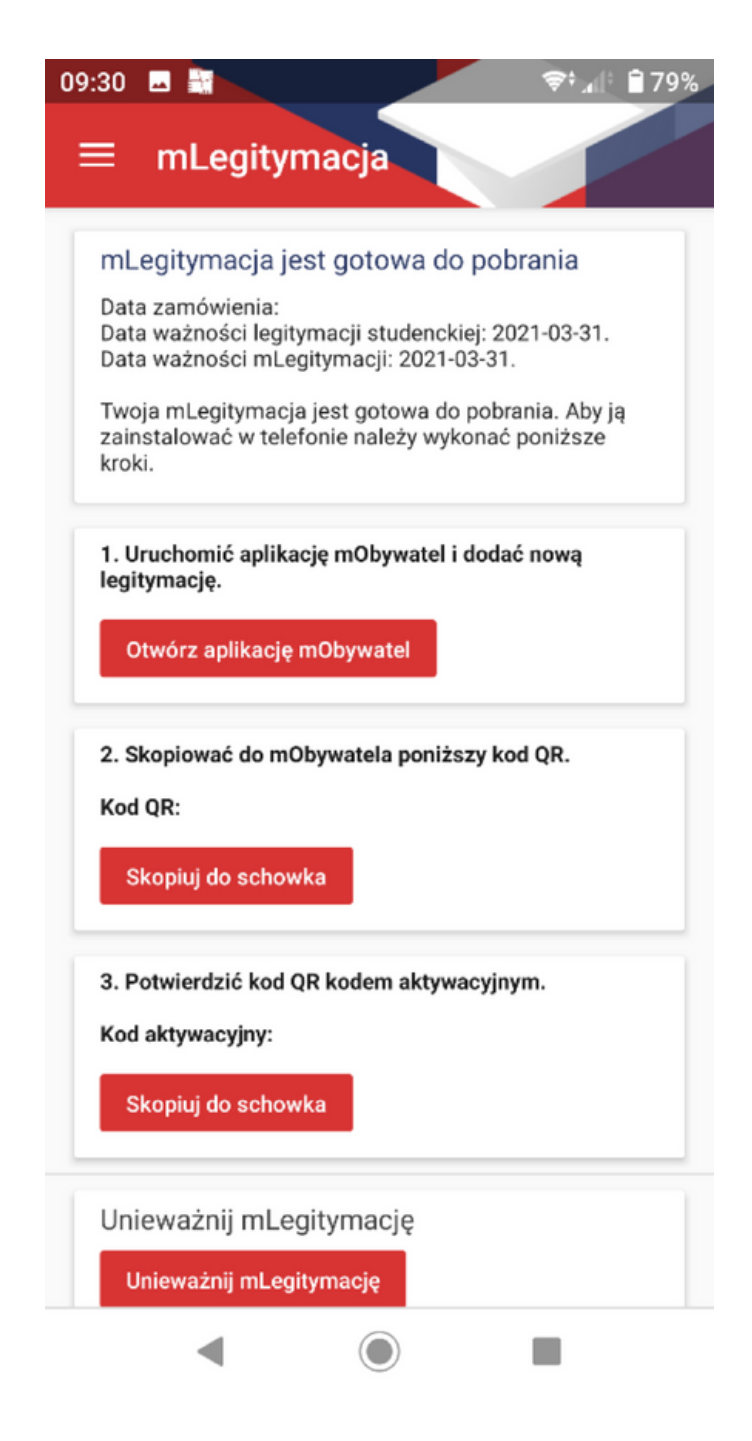